## Exploring Isolate Data Exercise 7

- 7.1 Exploring isolates in *Cryptosporidium* and using the alignment tool. Note: For this exercise use <u>http://www.cryptodb.org</u>
- a. Identify all *Cryptosporidium* isolates from Europe. Hint: search for isolates by geographic location in the "Identify Other Data Types" section.

| Ide | ntify Other Data Types:                              |
|-----|------------------------------------------------------|
|     | Expand All   Collapse All                            |
|     | Isolates                                             |
|     | Isolate ID(s)                                        |
| -   | Taxon/Strain                                         |
|     | Host Name                                            |
|     | Isolation Source                                     |
|     | Locus Sequence Name                                  |
|     | Geographic Location                                  |
|     | Reference RFLP Gel Images                            |
|     | BLAST                                                |
|     | Text (search product name, notes,<br>submitter etc.) |
|     | Genomic Sequences                                    |

b. How many of the *Cryptosporidium* isolates collected in Europe were isolated from feces?

Hint: add another isolate search step.

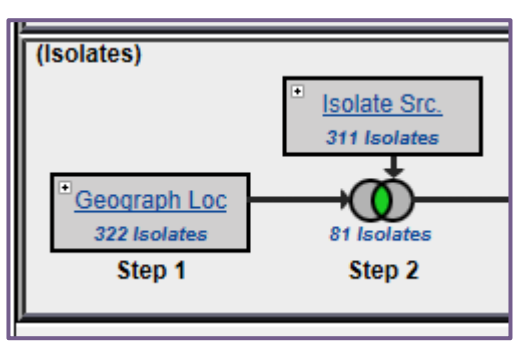

c. What is the general distribution of these isolates in Europe? (hint: you can do this quickly in two ways: A. sort the country column by clicking on the sort arrows, then look at the represented countries. B. Click on the "Geographic Location" tab to view a map and results summary table).

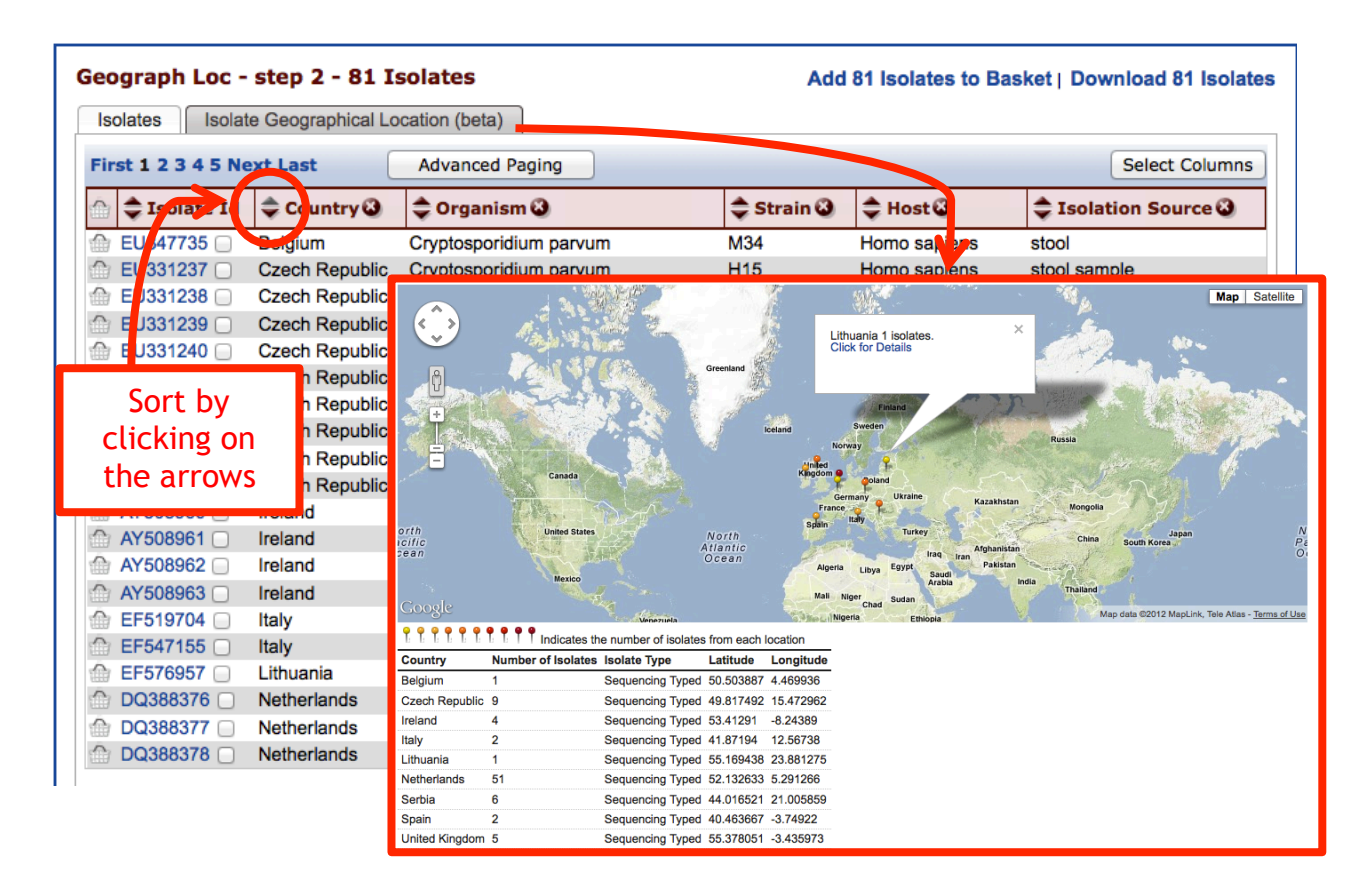

- d. Out of those in step 'b', how many are unclassified *Cryptosporidium* species? Hint: add another isolate search step.
- e. How many of step 'c' isolates originated from humans?
- f. How many of the isolates in step 'b' were typed using GP15/40 (GP60)? (hint: you can insert a step within a strategy. Click on the name of the step you want to insert a step before, then click on "Insert step before").

| Rename   Viev          | /   Revise   Make Nested Strategy | Insert Step Before | Delete 🔀 |  |  |  |  |  |  |
|------------------------|-----------------------------------|--------------------|----------|--|--|--|--|--|--|
|                        | STEP 3 : Host N                   | ame                |          |  |  |  |  |  |  |
| Host : Mammals - Human |                                   |                    |          |  |  |  |  |  |  |
| Isolate assay type     | Sequencing Typed                  |                    |          |  |  |  |  |  |  |
| Results: 664 Isolates  |                                   |                    |          |  |  |  |  |  |  |
|                        |                                   |                    |          |  |  |  |  |  |  |

g. Compare some of these isolates using the multiple sequence alignment tool (ClustalW). Do you see any sequences with insertions/deletions?

| Seograph Loc - s | step 3 - 3 Isola<br>Geographical Locati | Add 3 isolates to Basket   Download 3 isolat                                                                            |                                      |                                                                   |                    |
|------------------|-----------------------------------------|----------------------------------------------------------------------------------------------------|--------------------------------------|-------------------------------------------------------------------|--------------------|
| Advance          | ed Paging                               |                                                                                                    |                                      |                                                                   | Select Colum       |
| 💮 韋 Isolate Id   | 🗢 Country 🎱                             | 🔷 Organism 🕲                                                                                                    | 🗢 Strain 🕹                           | 🗢 Host 🕹                                                          | Isolation Source 3 |
| 💮 EF519704 🗹     | Italy                                   | Cryptosporidium sp. CrIT-20                                                                                             | CrIT-20                              | Testudo marginata                                                 | feces              |
| 🗇 EF547155 🗹     | Italy                                   | Cryptosporidium sp. CrIT-20                                                                                             | CrIT-20                              | Testudo marginata                                                 | feces              |
| 💮 EU331243 🗷     | Czech Republic                          | Cryptosporidium sp. pig genotype II                                                                                     | H199                                 | Homo sapiens                                                      | stool sample       |
| Advance          | Please select at lea<br>Increas         | st two isolates to run ClustalW. Note: or<br>e the page size in advanced paging to i<br>Run Clustalw on Checked Strains | Ily isolates from a ncrease the numb | single results page wi<br>er that can be aligned).<br>Jncheck All | II be aligned.     |

h. Take a look at the 'guide tree' that was built using this alignment. Change the isolates that you selected for alignment - how does the tree change? Do isolates from the same country cluster together?

## 7.2 Typing an unclassified isolate. Note: For this exercise use <u>http://www.cryptodb.org</u>

a. Select one of the unclassified isolates from step 7.1.d that was typed using 18S small subunit ribosomal RNA. (Hint: Add a column for isolate product).

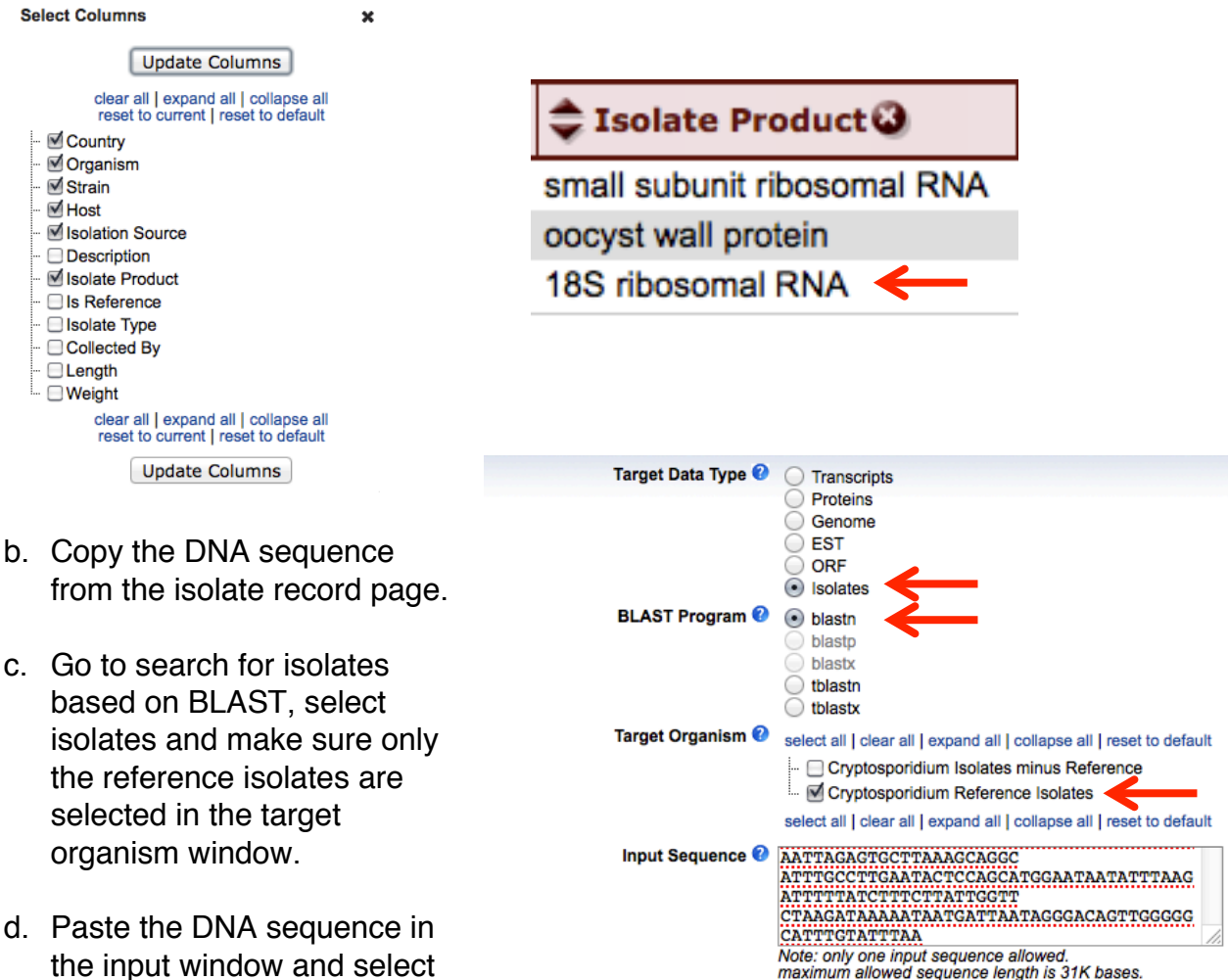

Expectation value 2 10

Low complexity filter 😗 yes 💠

Give this search a weight
Give this search a name

Get Answer

Maximum descriptions (V) 2 50 Maximum alignments (B) 2 50

- Paste the DNA sequence in the input window and select the Blastn program. Click on "Get Answer".
- e. Explore your results. Based on the similarity which reference isolate is this one closest to?

## 7.3 Exploring isolates in *Plasmodium*. Note: For this exercise use <u>http://www.plasmodb.org</u>

- a. Identify all isolates from Mexico.
- b. How many of those are P. falciparum? How many P. vivax?
- c. What about all of North and South America? Hint: revise the first step in your strategy to include all countries in both continents.
- d. For these results, add columns such as isolate product and length. Sort these columns and explore your results. For example, what product is mainly used in typing *P. falciparum* isolates? What about *P. vivax* isolates?